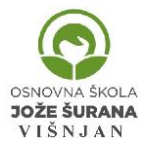

REPUBLIKA HRVATSKA – ISTARSKA ŽUPANIJA OSNOVNA ŠKOLA JOŽE ŠURANA VIŠNJAN – Istarska 2, 52 463 Višnjan Tel/fax.(052) 449 106/ 427 686 OIB: 49067596635 mail: <u>visnjan@os-jsurana-visnjan.skole.hr</u>

Poštovani učenici, roditelji, kolegice i kolege!

U cilju Zaštite osobnih podataka učenika i djelatnika te pravovremenog informiranja o promjenama u rasporedu sati škola je kupila licencu za program <u>aSc.Time.Tabels</u> koji omogućava sve elemente zaštite i efikasnosti u pravljenju rasporeda sati.

Program ima mogućnost **Online pregleda rasporedu sati** za sve korisnike škole ali mu nije moguće **pristupiti direktno korisničkim** podatcima koje ste dobili za pristup e-Dnevniku jer je škola nema učeničke( i djelatnika) zaporke koje bismo mogli u unijeti neovisni sustav za pravljenje rasporeda sati.

Ispod su upute kako pristupiti prvi put rasporedu sati.

- Korak: Otvaranje maila učenika na Carnet korisničkoj stranici Na stranici <u>https://webmail.carnet.hr/login.php</u> potrebno je upisati korisničke podatke koje ste dobili od škole i koji Vam služe za pristup
  - a. za pristup e-Dnevniku
  - b. mailu,
  - c. wifi internetu u školi i
  - d. edukacijskim sadržajima koje koristite u nastavi.

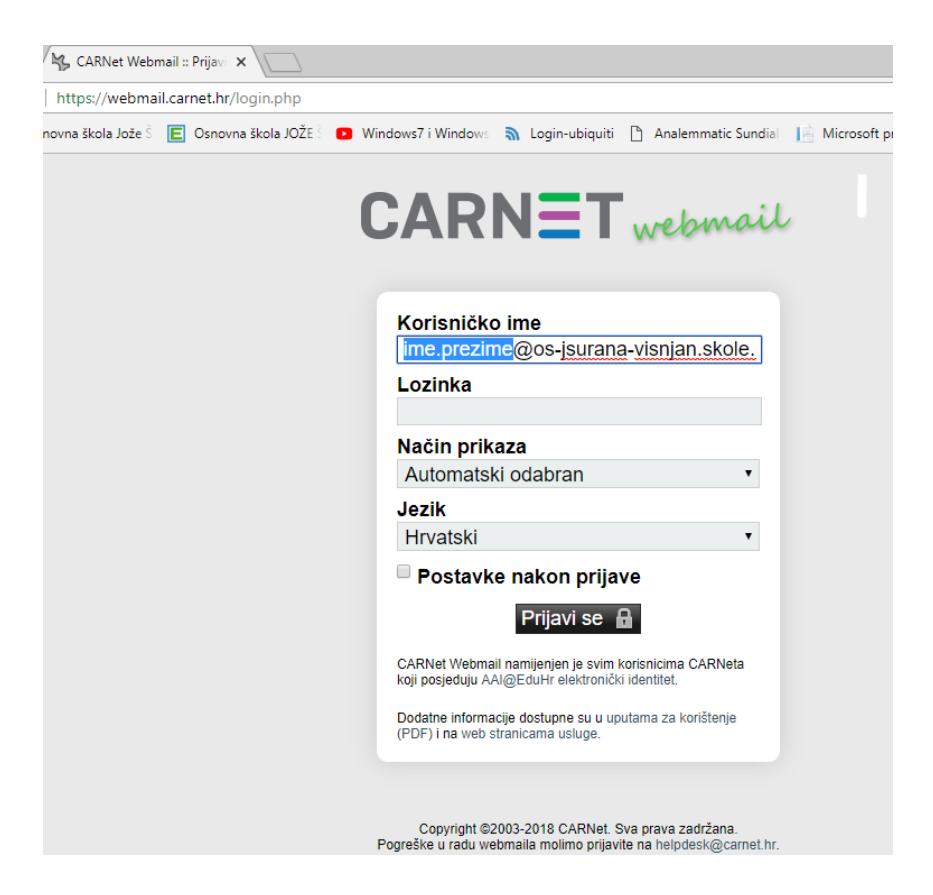

- Korak: Pregled pošte i pronalazak ZAPORKE za pristup internetu Prijavom na Carnet webmail, u inboxu potražite mail koji ste dobili od <u>http://osvisnjan.edupage.org</u> te prepišite ( zapamtite...) ZAPORKU za otvaranje Vašeg rasporeda. Zapišite svoje korisničke podatke tako da ih lako možete pronaći.
- 3. Korak: Sada na stranici <u>https://osvisnjan.edupage.org/login/</u> upišite korisničko ime i zaporku koju ste dobili na mail za prijavu i pregled rasporeda ( korak 2.).

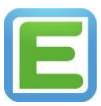

# OSNOVNA ŠKOLA **JOŽE ŠURANA** V I Š N J A N

#### REPUBLIKA HRVATSKA – ISTARSKA ŽUPANIJA OSNOVNA ŠKOLA JOŽE ŠURANA VIŠNJAN – Istarska 2, 52 463 Višnjan Tel/fax.(052) 449 106/ 427 686 OIB: 49067596635 mail: <u>visnjan@os-jsurana-visnjan.skole.hr</u>

# 4. Korak: Pregled rasporeda

Prijavom u sustav, ako Vam se nije otvorio raspored "kliknite" na crnu strelicu gdje piše "**Ovaj tjedan**" i odaberite "**2019-20\_raspored-1-1-0**"

Ako se nije otvorio Vaš razred, imate strelicu i riječ "dalje" za odabir željenog razreda

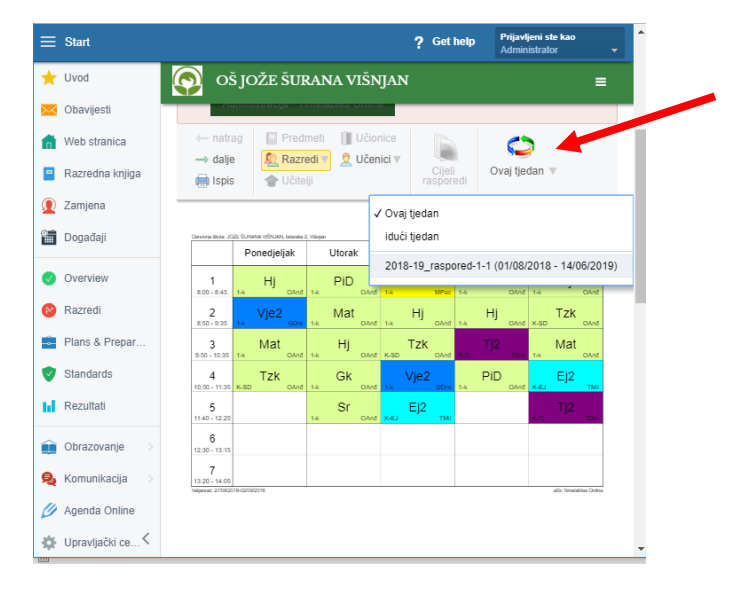

## Napomena:

- 1) U interesu Zaštite osobnih podataka učenika i provedbe GDPR-a raspored sati učenika nije za javnu objavu
- 2) Škola nema pristup zaporkama učenika, nego ih generira sustav i možete uvijek zatražiti da Vam sustav generira novu zaporka ako ste je zaboravili (tajnica škole)
- 3) Učenici prvog razreda će korisničke podatke za Carnet dobiti od razrednice

### Savjeti:

- Prijavom na <u>Carnet webmail</u> možete zapoku za Carnet mijenjati u nešto što je lakše zapamtiti, pri čemu vodite računa o sigurnosti zaporke
- 2) Ulaskom na stranicu za <u>raspored sati</u>, možete mijenjati i tu zaporku u "Moj profil". Ako ste zaporku zaboravili možete zatražiti novu zaporku na *noreply@mail5.edupage.org*
- 3) Sva pitanja možete postaviti putem web sučelja ili direktno na mail: <u>ravnatelj@os-jsurana-</u> visnjan.skole.hr ili svojim razrednicima/ama.
- Na mobitele možete instalirati mobilnu aplikaciju EduPage te ćete pri svakoj promjeni
  rasporeda dobiti obavijest na mobitel.